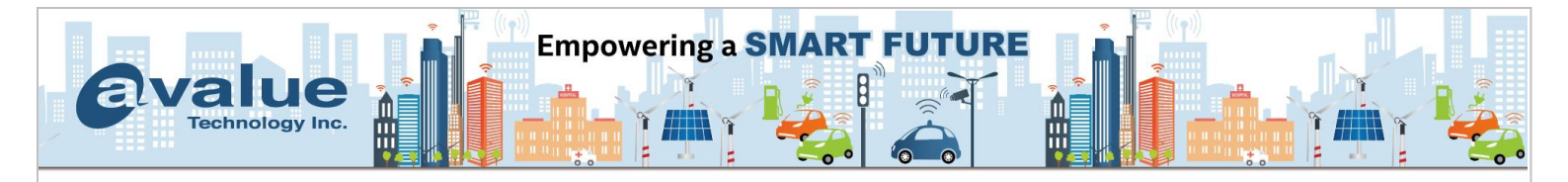

# FAQ / Application Note

| Subject: Intel VROC PCH SATA RAID              |                  |
|------------------------------------------------|------------------|
| FAQ Document No: S23005                        | Date: 2023/05/18 |
| Model Name: HPM-SRSUA                          | Rev. A1          |
| Category: ☐General ☐H/W ■S/W ☐Others,          | 寫小分類             |
| Purpose:                                       |                  |
| Enable intel VROC PCH SATA RAID on Sapphire Ra | apids Platform   |

The Intel® Virtual RAID on CPU (Intel® VROC) is an enterprise RAID solution for both NVMe SSD and SATA devices for the enterprise servers, workstations and some high-end desktops.

## Intel VROC interface Types:

- 1. Intel VROC NVMe RAID
- 2. Intel VROC PCH SATA RAID \*
- 3. Intel VROC PCH NVMe RAID

## Location of SATA Ports on HPM-SRSUA

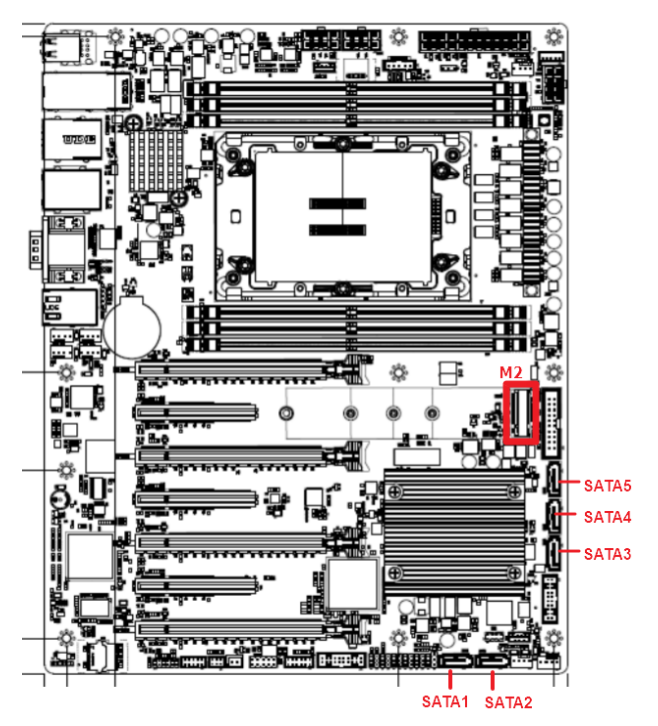

## Avalue Technology Inc.

www.avalue.com.tw sales@avalue.com.tw Tel: +886-2-8226-2345 Fax: +886-2-8226-2777 Avalue USA sales@avalue-usa.com Tel: +732-414-6500 Fax: +732-414-6501 Avalue Japan sales.japan@avalue.co.jp Tel: +81-3-5807-2321 Fax: +81-3-5807-2322 Avalue China sales.china@avalue.com.cn Tel: +86-21-5169-3609 Fax:+86-21-5445-3266

7F, 228, Lian-cheng Road, Zhonghe Dist., New Taipei City 235, Taiwan

Avalue European Service Centre eu\_rma\_service@avalue.com.tw Tel: +31-251-7002-87

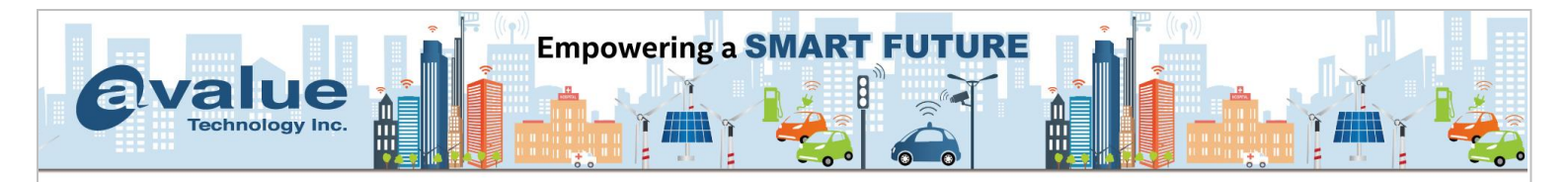

## 1. Check if SATA SSDs are detected. BIOS → Platform Config→ PCH-IO Configuration → SATA And RST Configuration

| Aptio Setup – AMI<br>Platform Config                                                                                                    |                                              |
|----------------------------------------------------------------------------------------------------|----------------------------------------------|
| <ul> <li>Controller 2 SATA And RST Configuration</li> <li>Controller 3 SATA And RST Configuration</li> <li>Software Feature Mask Configuration for Controller 2</li> <li>Software Feature Mask Configuration for Controller 3</li> </ul> | SATA Controller 3 Device<br>Options Settings |

There are 2 PCH SATA controllers, please ensure which SATA ports you used.

Controller 2 for SATA5 and M.2 Key.M SATA

Controller 3 for SATA1, SATA2, SATA3 and SATA4

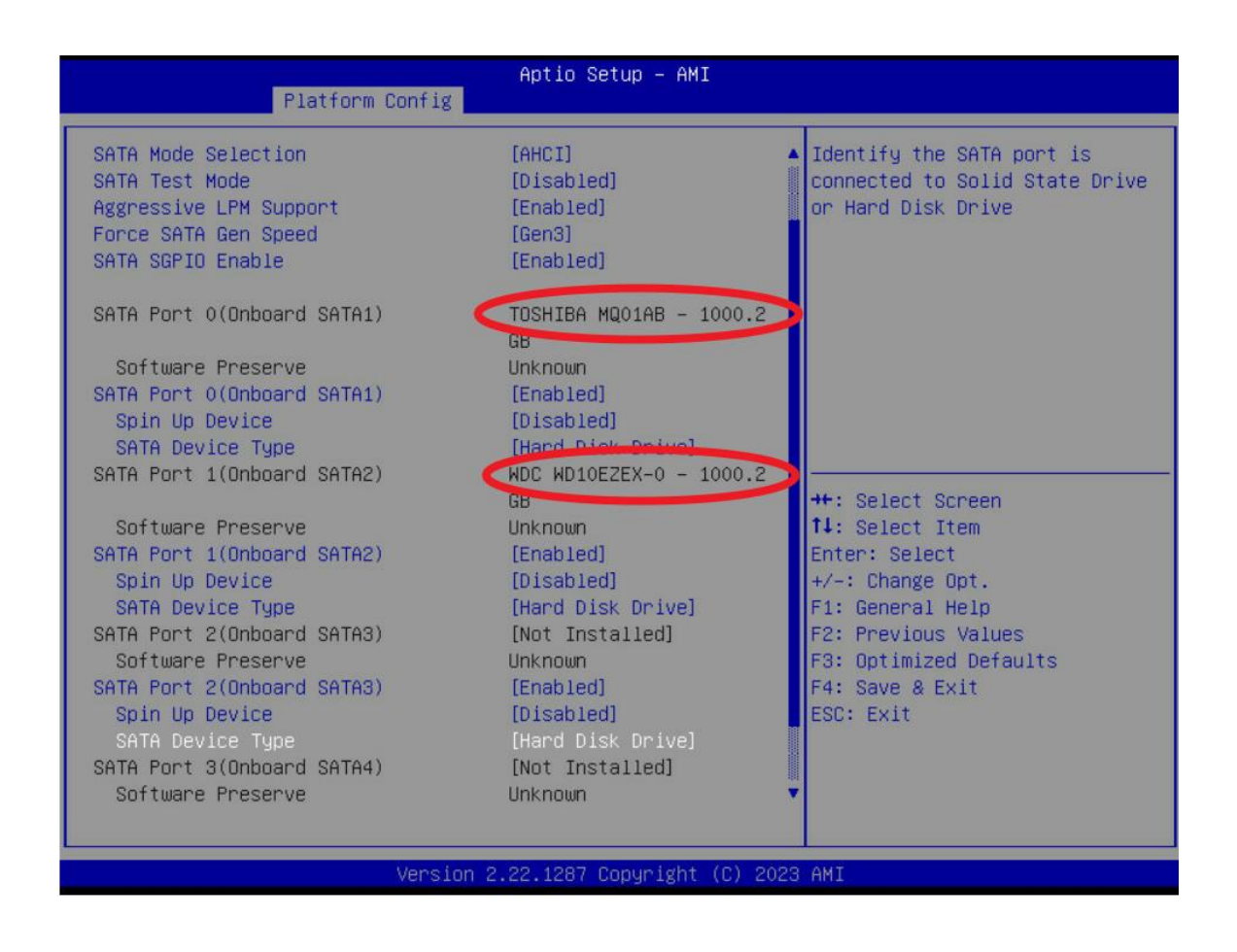

## Avalue Technology Inc.

www.avalue.com.tw sales@avalue.com.tw Tel: +886-2-8226-2345 Fax: +886-2-8226-2777 Avalue USA sales@avalue-usa.com Tel: +732-414-6500 Fax: +732-414-6501 Avalue Japan sales.japan@avalue.co.jp Tel: +81-3-5807-2321 Fax: +81-3-5807-2322 Avalue China sales.china@avalue.com.cn Tel: +86-21-5169-3609 Fax:+86-21-5445-3266

7F, 228, Lian-cheng Road, Zhonghe Dist., New Taipei City 235, Taiwan

Avalue European Service Centre eu\_rma\_service@avalue.com.tw Tel: +31-251-7002-87

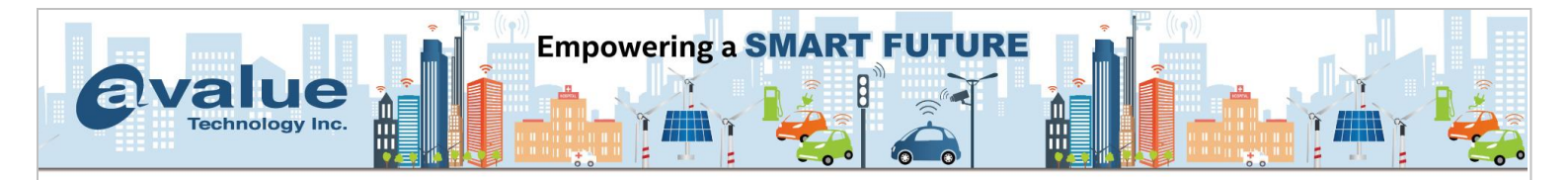

## 2. Configure SATA mode to RAID.

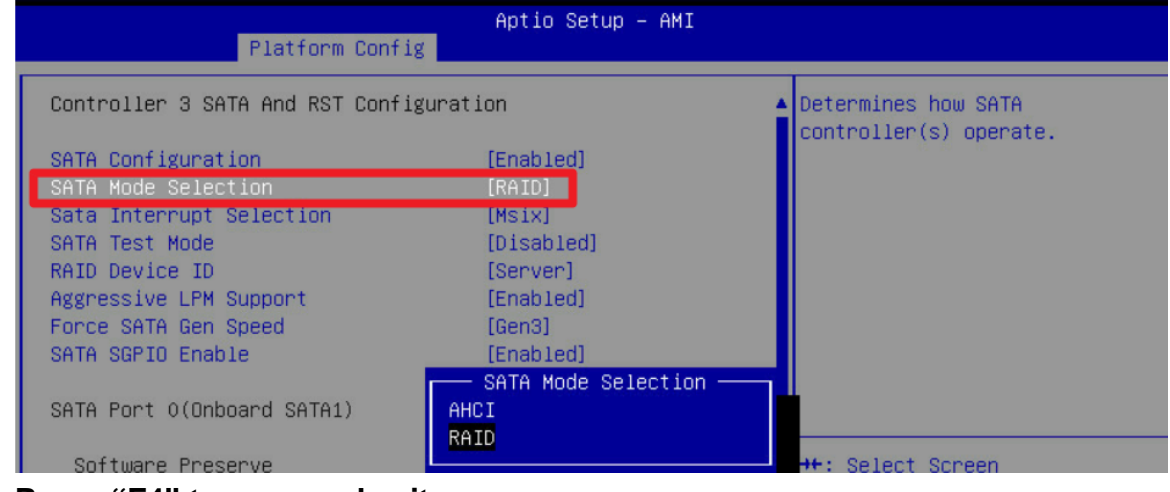

Press "F4" to save and exit.

## 3. Reboot to BIOS Setup and go to VROC SATA Controller

| Aptio Setup – AMI<br>Main Advanced Platform Config Socket Config Server                                                                                                    | Mgmt Security Boot Save & Exit                                                                                                    |
|----------------------------------------------------------------------------------------------------|----------------------------------------------------------------------------------------------------|
| <ul> <li>Trusted Computing</li> <li>ACPI Settings</li> <li>AST2600 Super IO Configuration</li> <li>Serial Port Console Redirection</li> <li>Option ROM Dispatch Policy</li> <li>USB Configuration</li> <li>Network Stack Configuration</li> <li>NVMe Configuration</li> <li>NVMe Configuration</li> <li>Intel(R) VROC tSATA Controller</li> <li>Intel(R) Ethernet Controller X550 - 00:04:5F:96:D1:90</li> <li>Intel(R) Ethernet Controller X550 - 00:04:5F:96:D1:90</li> </ul> | This formset allows the user<br>to manage RAID volumes on the<br>Intel(R) RAID Controller                                                                             |
| ▶ Driver Health                                                                                                    | <pre>++: Select Screen 14: Select Item Enter: Select +/-: Change Opt. F1: General Help F2: Previous Values F3: Optimized Defaults F4: Save &amp; Exit ESC: Exit</pre> |
| Version 2.22.1287 Copyright                                                                                                    | (C) 2023 AMI                                                                                                    |

## Avalue Technology Inc.

www.avalue.com.tw sales@avalue.com.tw Tel: +886-2-8226-2345 Fax: +886-2-8226-2777 Avalue USA sales@avalue-usa.com Tel: +732-414-6500 Fax: +732-414-6501 Avalue Japan sales.japan@avalue.co.jp Tel: +81-3-5807-2321 Fax: +81-3-5807-2322 Avalue China sales.china@avalue.com.cn Tel: +86-21-5169-3609 Fax:+86-21-5445-3266

7F, 228, Lian-cheng Road, Zhonghe Dist., New Taipei City 235, Taiwan

Avalue European Service Centre eu\_rma\_service@avalue.com.tw Tel: +31-251-7002-87

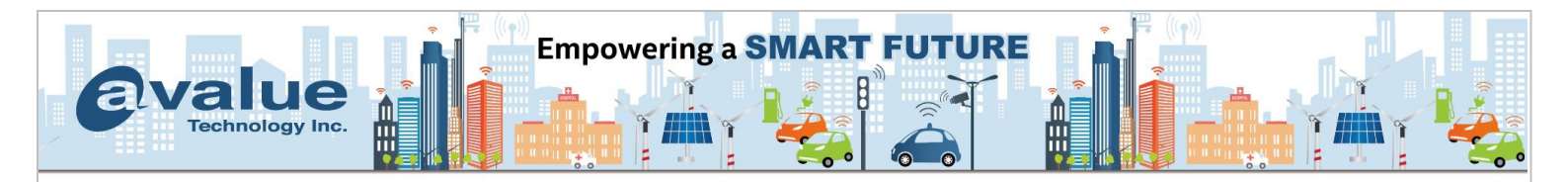

## Configuration RAID to what you want.

| Aptio Setup – AMI<br>Advanced                                                                                                    |                                                                                                    |
|----------------------------------------------------------------------------------------------------|----------------------------------------------------------------------------------------------------|
| Intel(R) VROC 8.0.0.4006 tSATA Driver<br>▶ Create RAID Volume                                                                              | This page allows you to create<br>a RAID volume                                                                                                    |
| Non-RAID Physical Disks:<br>Port 0, TOSHIBA MQ01ABD100 SN:Y2FSP0A8T, 931.51GB<br>Port 1, WDC WD10EZEX-00BN5A0 SN:WD-WCC3F0111963, 931.51GB |                                                                                                    |
|                                                                                                    | <pre>++: Select Screen t↓: Select Item Enter: Select +/-: Change Opt. F1: General Help F2: Previous Values F3: Optimized Defaults F4: Save &amp; Exit ESC: Exit</pre> |
| Version 2.22.1287 Copyright (C) 2023                                                                                                    | AMI                                                                                                    |

## 4. <u>Download intel RAID driver from avalue web site</u>. Un-zip and put in USB drive.

| Windo | ws 10 64bit  |           |                                             |          |
|-------|--------------|-----------|---------------------------------------------|----------|
| No.   | Release Date | Model     | Description                                 | Download |
| 1     | 2023-03-08   | HPM-SRSUA | Intel QTA2.0 driver<br>Device:Other         | U        |
| 2     | 2023-03-08   | HPM-SRSUA | ASPEED VGA Driver<br>Device:Video           | 0        |
| 3     | 2023-03-08   | HPM-SRSUA | Intel LAN 27.6<br>Device:Gigabit_Ethernet   | 0        |
| 4     | 2023-03-08   | HPM-SRSUA | Realtek Audio control panel<br>Device:Video | 0        |
| 5     | 2023-03-08   | HPM-SRSUA | Realtek Audio driver<br>Device:Video        | U        |
| 6     | 2023-03-08   | HPM-SRSUA | Intel VROC RAID F6 DRIVER<br>Device:Other   | -        |

#### 5. Load driver from your USB when you install Windows

#### Avalue Technology Inc.

www.avalue.com.tw sales@avalue.com.tw Tel: +886-2-8226-2345 Fax: +886-2-8226-2777 Avalue USA sales@avalue-usa.com Tel: +732-414-6500 Fax: +732-414-6501 Avalue Japan sales.japan@avalue.co.jp Tel: +81-3-5807-2321 Fax: +81-3-5807-2322 Avalue China sales.china@avalue.com.cn Tel: +86-21-5169-3609 Fax:+86-21-5445-3266

7F, 228, Lian-cheng Road, Zhonghe Dist., New Taipei City 235, Taiwan

Avalue European Service Centre eu\_rma\_service@avalue.com.tw Tel: +31-251-7002-87

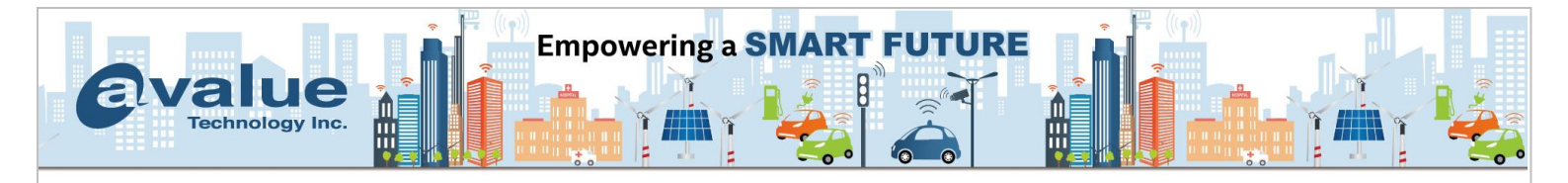

| 🍚 섋 Windows Setup                                           |                                                                                                    |                   |
|-------------------------------------------------------------|----------------------------------------------------------------------------------------------------|-------------------|
| Select the driver                                           | r to install                                                                                                    |                   |
|                                                             |                                                                                                    |                   |
| Hide drivers that a                                         | rent compatible with this computer's hardware.                                                                                                    |                   |
| Browse                                                      | Rescan                                                                                                    | Next              |
| 1 Collecting information 2 In                               | stalling Windows                                                                                                    |                   |
| 🕞 💰 Windows Setup                                           |                                                                                                    |                   |
| Select the drive                                            | r to install                                                                                                    |                   |
| Intel(R) C600+/C22<br><<br>✓<br>Hide drivers that<br>Browse | Browse for Folder         Browse to the driver, and then click OK.         >       CD Drive (1:)         >       CD Drive (2:)         >       CD Drive (K:)         >       CD Drive (K:)         >       EFI         V       Intel/VROC RAID_Win 11 8.0.0.4035         VROC 8.0.0.4035 F6-drivers         Intel/VROC f6_laStorE_win10_64         Intel/VROC f6_laVROC_win10_64         >       Boot (X:)         OK       Cancel | Vin 11 8.0.0.4035 |
| 1 Collecting information 2                                  | nstalling Windows                                                                                                    |                   |

#### Avalue Technology Inc.

www.avalue.com.tw sales@avalue.com.tw Tel: +886-2-8226-2345 Fax: +886-2-8226-2777 Avalue USA sales@avalue-usa.com Tel: +732-414-6500 Fax: +732-414-6501 Avalue Japan sales.japan@avalue.co.jp Tel: +81-3-5807-2321 Fax: +81-3-5807-2322 Avalue China sales.china@avalue.com.cn Tel: +86-21-5169-3609 Fax:+86-21-5445-3266

7F, 228, Lian-cheng Road, Zhonghe Dist., New Taipei City 235, Taiwan

Avalue European Service Centre eu\_rma\_service@avalue.com.tw Tel: +31-251-7002-87

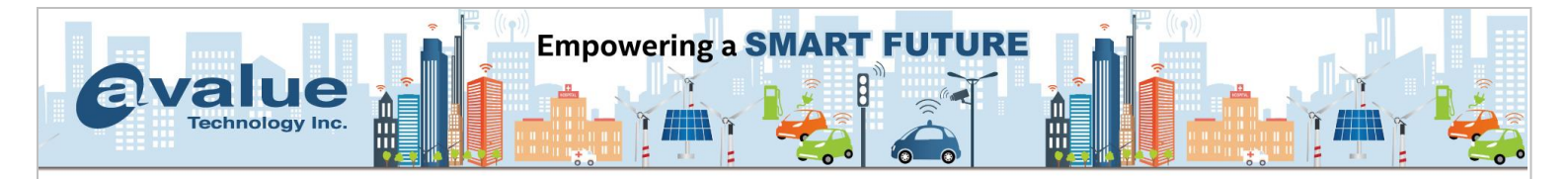

## You can install windows to your RAID now.

| Sele | ect the driver      | to install                                  |                        |                    |           |
|------|---------------------|---------------------------------------------|------------------------|--------------------|-----------|
| Inte | el(R) C600+/C220-   | <ul> <li>series chipset tSATA R4</li> </ul> | ID Controller (M:\Inte | VROC RAID_Win 11 8 | .0.0.4035 |
|      |                     |                                             |                        |                    |           |
|      |                     |                                             |                        |                    |           |
|      |                     |                                             |                        |                    |           |
|      |                     |                                             |                        |                    |           |
|      |                     |                                             |                        |                    |           |
|      |                     |                                             |                        |                    | _         |
| <    |                     |                                             |                        |                    | >         |
| ⊠н   | ide drivers that ar | en't compatible with this                   | computer's hardware    |                    |           |
|      |                     | Deserve                                     |                        |                    | Net       |
| В    | rowse               | Kescan                                      |                        |                    | Next      |
|      |                     |                                             |                        |                    |           |

#### Avalue Technology Inc.

www.avalue.com.tw sales@avalue.com.tw Tel: +886-2-8226-2345 Fax: +886-2-8226-2777 Avalue USA sales@avalue-usa.com Tel: +732-414-6500 Fax: +732-414-6501 Avalue Japan sales.japan@avalue.co.jp Tel: +81-3-5807-2321 Fax: +81-3-5807-2322 Avalue China sales.china@avalue.com.cn Tel: +86-21-5169-3609 Fax:+86-21-5445-3266

7F, 228, Lian-cheng Road, Zhonghe Dist., New Taipei City 235, Taiwan

Avalue European Service Centre eu\_rma\_service@avalue.com.tw Tel: +31-251-7002-87